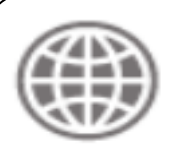

THE WORLD BANK Working for a World Free of Poverty

# THE WORLD BANK CLIBRARY

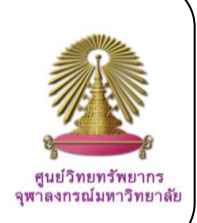

The World Bank *e*-Library is the World Bank's subscription-based collection of nearly 6,000 books, reports, journals, and working papers including: *Development Outreach, World Bank Economic Review* and *World Bank Research Observer* journal articles published since 1996, Development Economics (DEC) policy research working papers published since 1995, e-books and reports dating as far as the 1970's (in the case of the World Development Reports), plus all new formal publications upon release. The *e*-Library contains only the final, peer-reviewed versions of the Bank's formal publications.

### How to begin: GO to:

http://www.car.chula.ac.th/curef-db/slist.html#business

Select **World Bank** *e*-Library, the WB *e*-Library Homepage will be displayed as the following:

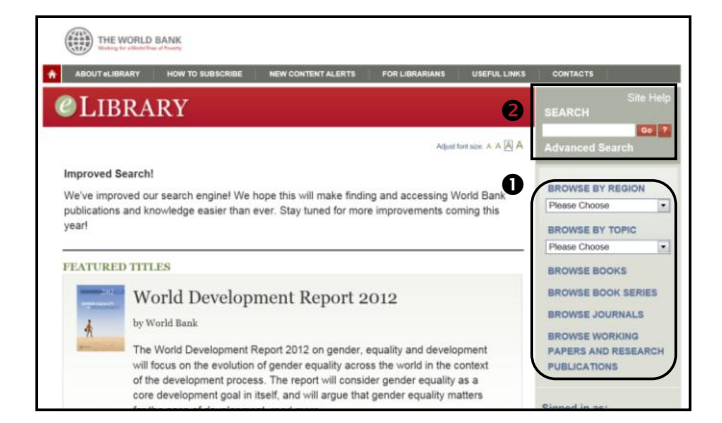

From the WB *e*-Library Homepage screen, user can: **O** Browse, and **O** wish Secret and Advanced Secret

Quick Search and Advanced Search

### Browse

The World Bank *e*-Library enables user to have different browse options, namely

**OBrowse Books** 

- **@Browse Book Series**
- ③Browse Journals

④Browse Working Papers and Research

publications.

Moreover, under those four browses user also can limit his browsing (5) by Regions and (6) by Topics.

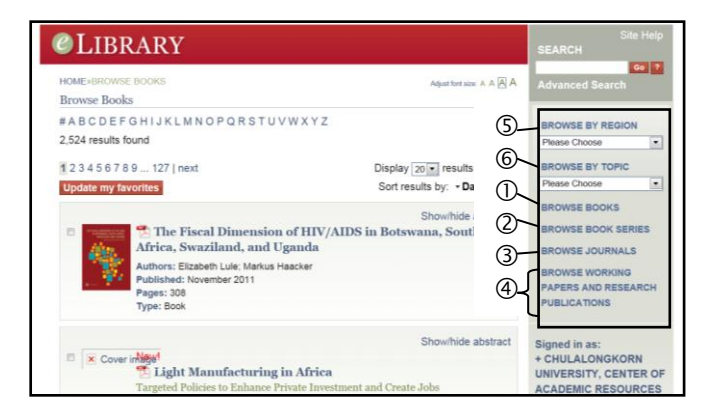

Interesting browsing options supplied by the World Bank *e*-Library are browse by <sup>②</sup>Book Series and by <sup>④</sup>Working Papers and Research Publications.

| Annuals                                                                                                    |                                                                                                    | BROWSE BY REGION                                                                       |  |
|----------------------------------------------------------------------------------------------------|----------------------------------------------------------------------------------------------------|----------------------------------------------------------------------------------------|--|
| Gerting Finance in South Asia     Global Economic Prospects                                                                                                    |                                                                                                    | Please Choose                                                                          |  |
|                                                                                                    |                                                                                                    |                                                                                        |  |
|                                                                                                    |                                                                                                    | BROWSE BY TOPIC                                                                        |  |
| Series                                                                                                    |                                                                                                    | Please Choose                                                                          |  |
| Africa Development Forum                                                                                                    | <ul> <li>Science, Technology, and Innovation</li> </ul>                                                                                                    | BROWSE BOOKS                                                                           |  |
| <ul> <li>Africa Development Indicators</li> </ul>                                                                                                    | · Trade                                                                                                    |                                                                                        |  |
| Africa Human Develop                                                                                                    | Palian Barranh mahina manan                                                                                                    | 5 S                                                                                    |  |
| Agriculture and Rural                                                                                                    | oncy Research working papers                                                                                                    |                                                                                        |  |
| Annual World Bank G     Economics (Global)     4,412 result                                                                                                    | IS FORTUNE OF GROUND XYZ                                                                                                    |                                                                                        |  |
|                                                                                                    |                                                                                                    |                                                                                        |  |
| Directions in Develops     1 2 3 4 5 6                                                                                                    | 7.8.9 221 L next                                                                                                    | Display 20 V                                                                           |  |
| Directions in Develops     Doing Business                                                                                                    | 7 8 9 221   next                                                                                                    | Display 20 • r                                                                         |  |
| Directions in Develops     Doing Business     Equity and developme     Update my                                                                                                    | 7 8 9 221   next<br>favorites                                                                                                    | Display 20 • r<br>Sort results by:                                                     |  |
| Directions in Develops     Doing Business     Equity and developms     Global Development F                                                                                                    | 7 8 9 221   next<br>favorites                                                                                                    | Display 20 r<br>Sort results by<br>Show                                                |  |
| Directions in Develops     Doing Business     Equity and development F     Global Development F                                                                                                    | 789221   next<br>favorites                                                                                                    | Display 20 v<br>Sort results by<br>Show<br>oos: Real Decoupling and Finance            |  |
| <ul> <li>Directions in Develops</li> <li>Doing Business</li> <li>Equity and developses</li> <li>Global Development F</li> <li>Global Development A</li> <li>Tatin America and Ca</li> </ul>                                                                                                    | 7 8 9 221   next<br>favorites                                                                                                    | Display 20 • r<br>Sort results by<br>Show<br>oos: Real Decoupling and Finance          |  |
| Directions in Develops     Deing Banimen     Equity and development     Global Development     Latin America and Co     Lini America movel                                                                                                    | 7 8 9 221   next                                                                                                    | Display 20 • r<br>Sort results by<br>Show<br>oos: Real Decoupling and Finance          |  |
| Directions in Develop     Doing Brainses     Equity and development     Global Development F     Latin American Devel     Latin, American Devel                                                                                                    | 7 8 9 221   next<br>favorites  Terring Economies in the 200 Recoupling Authors: Eduardo Levy Yeyati, Tomas Williams Published: February 2012 Pages: 46                                                                                                    | Display 20 • 1<br>Sort results by<br>Show<br>Doos: Real Decoupling and Finance         |  |
| Divections in Develop<br>Doing Bruinsen:<br>Depoits and development<br>Gishal Development I<br>Latin American and Ca<br>Latin American and Ca<br>Latin, American Development<br>Law, Justice, and Development I<br>DixXa Development I                                                                                                    | To B - 221   next     Teveritis     Emerging Economies in the 20     Recoupling     Autors: Eduardo Levy Veyat; Tonas Williams     Published: February 2012     Pages: 40     Tymefue: F001                                                                                                    | Display 20 •<br>Sort results by<br>Show<br>Oos: Real Decoupling and Financ             |  |
| Disections in Develop     Doing Brainsee     Departy and developms     Clobal Development     Latin American Breed     Larin American Breed     Larin American Breed     Larin American Breed     Larin American Breed     Latin American Breed     Larin American Breed     Larin American Breed     Larin American Breed     Larin American Breed                                                                                                    | 7 8 9 221   next<br>Avorites  The second second s | Display 20 -<br>Sort results by<br>Show<br>oos: Real Decoupling and Finan              |  |
| Disections in Develop<br>Doing Daminas<br>Doing Daminas | 7 8 9 221   next<br>Tavorites Tavorites Tavo | Display 20 • 7<br>Sort results by:<br>Show<br>oos: Real Decoupling and Finance<br>Show |  |
| Divections in Develop     Doing Grainment     Gohal Development I     Gohal Development I     Laria American Development I     Laria American Development I     Laria American Development I     Laria American Development I     Laria American Development I                                                                                                    | Recoupling       Authors: Eduardo Levy Yeyati, Tomas Williams       Published: February 2012       Pages: 40       Pages: 40       The Standard Standard St                                                                                                    | Disptey 20 • ,<br>Sort results by<br>oos: Real Decoupling and Finance<br>Show          |  |

The above figures outline scope contents of the World Bank Book Series and Policy Research working papers, i.e., Global/Regional Annuals, World Development Indicators, Country Studies, Policy Research Reports, Areas/Topic Studies, Trade and Development, Technical Papers, and World Bank Training Series, etc.

### Search

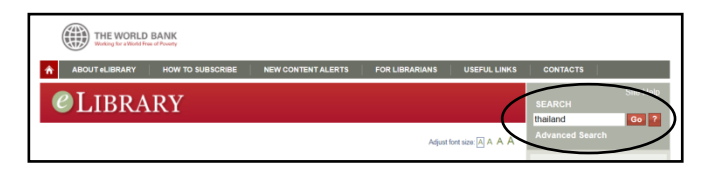

For quick search, user simply type word or phrase, for example, <u>Thailand</u>, in search box on the left and click "GO". The search results for "Thailand" will be displayed as figure below.

| 118 results found for ( Quick Search contains 'thailand')                                                                                                    |                                                                                                    | BROWSE BY REGION                                           |          |
|----------------------------------------------------------------------------------------------------|----------------------------------------------------------------------------------------------------|------------------------------------------------------------|----------|
| TTO TESURS TOUR                                                                                                    | I evnert (Enthinte) I evnert (Enthinte) I evnert (BihT-X) I email I new search                                                                                                    | Please Choose                                              | -        |
| 1234561 nev                                                                                                    | Disnlay 20 results have been been been been been been been be                                                                                                    | BROWSE BY TOPIC                                            |          |
| 12 3 4 3 0 T IIEX                                                                                                    | Cadacatile land a Cadacatile Contractile Contractile Contra                                                                                                    | Please Choose                                              | •        |
|                                                                                                    | Showhide abstract The Economics of Effective AIDS Treatment Evaluating Policy Options for Thinland                                                                                                    | BROWSE BOOKS<br>BROWSE BOOK SERIES<br>BROWSE JOURNALS      |          |
| A second design of the second design of the second | Authons: Ana Revença, Hand Over, Wiwat Peerapatanapokin, Sombat Thanprasentsuk, Emiko Masaki<br>Pages: 223<br>Serviss: Health, Nutrition, and Population<br>Type: Book                                                                                                    | BROWSE WORKING PAR<br>AND RESEARCH PUBLIC                  | ERS      |
|                                                                                                    | Showhide abstract  Back from the Brink  The Brink  Showhide abstract  Showhide abstract | + CHULALONGKORN<br>UNIVERSITY, CENTER<br>ACADEMIC RESOURCE | OF<br>ES |
|                                                                                                    | Authors: Ijaz Nabi, Jayasankar Shivakumar<br>Bubliahadi, Juga 2001                                                                                                    | Sign out                                                   |          |
|                                                                                                    | Progest 24<br>Pagest 24<br>Series: Directions in Development - General<br>Types: Book                                                                                                    | Register as an individua     Shopping Cart                 | al user  |
|                                                                                                    | (Above and a second second s                                                                                                    | Event Calendar                                             |          |

### **Advanced Search**

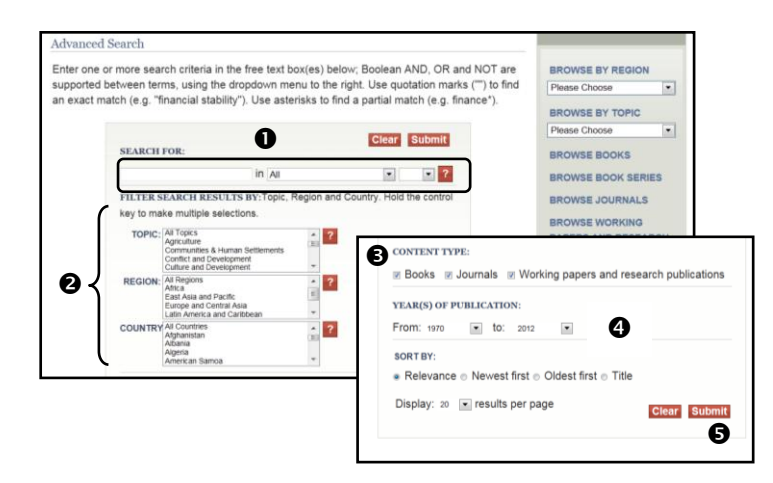

For Advanced search, see above figures, user can

• Type word or phrase in the search box, which refers to the free text box(es). Boolean AND, OR and NOT are supported between terms, using the dropdown menu to the right, if required.

- ❷Filter search result by: Topic, Region, and country.
- Select content types.
- Specify year(s) of publication, and

GClick "Submit."

For example, user searches for **①** "<u>poverty</u>" in Title/Subtitle AND "<u>developing countries</u>" in Title/Subtitle AND **②** filter results with <u>years published</u> <u>between 2000 and 2012</u>. **③** The results are 27 items. See figures below.

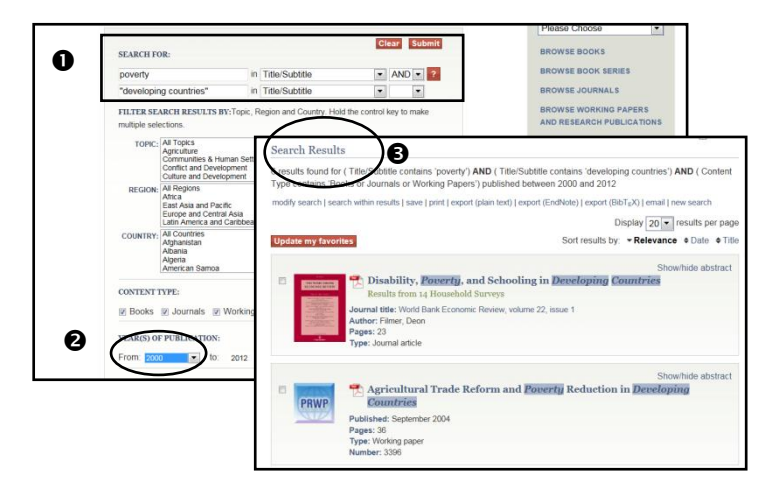

### Search results

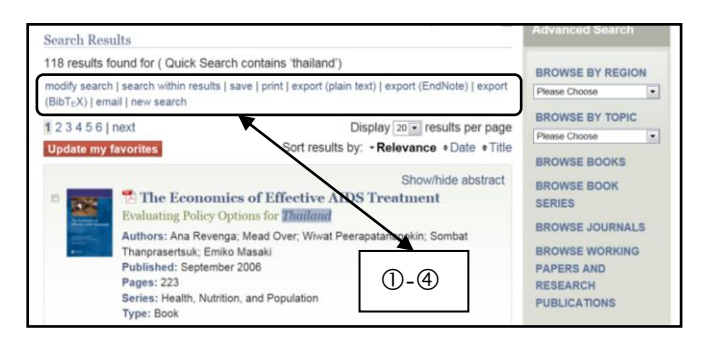

The WB *e*-Library enables user to manage search results to meet his requirements, namely, ①modify

search, ②search within results, ③download PDF full text, ④export, and more.

## Download PDF Full text

User can save results as PDF full text by: ①Select an item and click on to <u>Download PDF</u>", ②Click on <u>file</u>, select <u>Save as</u>, the **.PDF** file will prompt as default name, and ③Click <u>Save</u>, the user can work on the full text file as required.

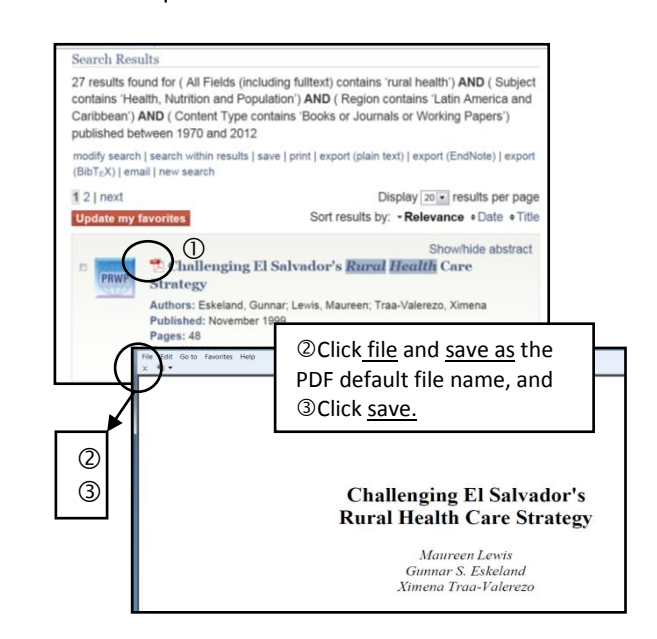

#### Export

From search results, user can click <u>export</u> (EndNote), and citations will be directly added to EndNote library. Since full texts are accessible, DOI and URL links to full text records are also provided. See figures below.

| My EndNote Library                                                                                                    | yari                                                                                                    |                                      |
|----------------------------------------------------------------------------------------------------|----------------------------------------------------------------------------------------------------|--------------------------------------|
| 🔓 😺 🚳 🗛 Anno                                                                                                    | eteted 🔹 🦄 🖏 🔍 🔇 🕢 🖏 🦉 🦢 🎉 🧮 🦻 Ourck Search 🔹                                                                                                    |                                      |
| My Library                                                                                                    | Author Year Title Journal Ref Type URL                                                                                                    | Last I                               |
| All References                                                                                                    | s (777) Pradhan 2002 The Impact and Targeting of World B Journal http://elibra                                                                                                    | iry 16/3/:                           |
| Imported Refe                                                                                                    | (222)                                                                                                    |                                      |
| Trash                                                                                                    | (332)                                                                                                    |                                      |
| 11.0                                                                                                    | Pradhan, 2002 #842                                                                                                    | ×                                    |
| My Groups                                                                                                    | C C Pateronce Type: Journal Article                                                                                                    | ds +                                 |
| ABlbrowse                                                                                                    | 🕼 🦢 💕 🔰 🦻 Plan Fort 🔹 Plan Site 🔹 Β / U P A' A, Σ                                                                                                    |                                      |
| aleader                                                                                                    | URL                                                                                                    |                                      |
| bas1                                                                                                    | http://elibrary.worldbank.orgcontent/article/1564-698x-16-2-275-295                                                                                                    |                                      |
| bas4                                                                                                    | http://elibrary.worldbank.orgcontent/article/1564-6971-15-2-199-224                                                                                                    |                                      |
| as5                                                                                                    | http://elibrary.worldbank.orgcontent/article/1564-6901-16-2-241-273                                                                                                    |                                      |
| Durman                                                                                                    |                                                                                                    |                                      |
| Durma                                                                                                    | http://elibrary.worldbank.orgcontent/workingpaper/10.1596/1813-9450-2624                                                                                                    | 11                                   |
| Climate                                                                                                    | http://elibrary.worldbank.orgcontent/workingpaper/10.1596/1813-9450-2624<br>http://dx.doi.org/10.1596/1813-9450-2624                                                                                                    | -                                    |
| Climate                                                                                                    | http://eitbrary.worldbank.org.content/workingpaper/10.1596/1813-9450-2624<br>http://ck.doi.org/10.1596/1813-9450-2624<br>http://eitbrary.worldbank.org.content/workingpaper/10.1596/1813-9450-4111<br>http://ck.doi.org/10.1596/1813-9450-4111                                                                                                    | ent                                  |
| Climate<br>cloud<br>Cold war                                                                                                    | http://ellerary.worldbank.orgcontent/workingpager/10.1589/1813-9450-2624<br>http://dx.doi.org/10.1599/1813-9855-2624<br>http://dx.doi.org/10.1599/1813-9855-2624<br>http://dx.doi.org/10.1599/1813-9855-26111<br>http://dx.doi.org/10.1599/1813-9855-45111<br>http://dx.doi.org/10.1599/1813-9855-4511                                                                                                    | ent                                  |
| Climate                                                                                                    | http://dkianj.worldbark.org/content/workingpaper/10.1596/1813-9450-2624<br>http://dk.doi.org/10.1596/1813-9450-2624<br>http://dk.doi.org/10.1596/1813-9450-4111<br>http://dkianj.worldbark.org/content/workingpaper/10.1596/1813-9450-4111<br>http://dkianj.worldbark.org/content/workingpaper/10.1596/1813-9450-3346<br>http://dkianj.worldbark.org/content/workingpaper/10.1596/1813-9450-3346<br>http://dkianj.worldbark.org/content/workingpaper/10.1596/1813-9450-3346<br>http://dkianj.worldbark.org/content/workingpaper/10.1596/1813-9450-3346<br>http://dkianj.worldbark.org/content/workingpaper/10.1596/1813-9450-3346<br>http://dkianj.worldbark.org/content/workingpaper/10.1596/1813-9450-3346<br>http://dkianj.worldbark.org/content/workingpaper/10.1596/1813-9450-3346<br>http://dkianj.worldbark.org/content/workingpaper/10.1596/1813-9450-3346<br>http://dkianj.worldbark.org/content/workingpaper/10.1596/1813-9450-3346<br>http://dkianj.worldbark.org/content/workingpaper/10.1596/1813-9450-3346<br>http://dkianj.worldbark.org/content/workingpaper/10.1596/1813-9450-3346<br>http://dkianj.org/content/workingpaper/10.1596/1813-9450-3346<br>http://dkianj.org/content/workingpap                    | ent                                  |
| Climate<br>Cloud<br>Cold war<br>R.corruption                                                                                                    | http://bitaray.workbank.orgocnent/workingsager/10.1589/1813-9450-2524<br>http://dx.doi.org/10.1599/1813-9450-2624<br>http://dx.doi.orgocnent/workingsager/10.1589/1813-9450-4111<br>http://dx.doi.orgocnent/workingsager/10.1589/1813-9450-3348<br>http://dx.doi.orgocnent/workingsager/10.1589/1813-9450-3348<br>http://dx.doi.orgocnent/workingsager/10.1589/1813-9450-3348<br>http://dx.doi.orgocnent/workingsager/10.1589/1813-9450-3348<br>http://dx.doi.orgocnent/workingsager/10.1589/1813-9450-3348<br>http://dx.doi.orgocnent/workingsager/10.1589/1813-9450-3348<br>http://dx.doi.orgocnent/workingsager/10.1589/1813-9450-3348                                                                                                    | ent                                  |
| Cimate<br>Cimate<br>Cold war<br>R corruption                                                                                                    | tbt://dbiaray.workbank.orgcontent/workingager/10.1589/1813-9450-2624 tbt://dbiaray.workbank.orgcontent/workingager/10.1589/1813-9450-4111 tbt://dbiaray.workbank.orgcontent/workingager/10.1589/1813-9450-3348 tbtu://dbiaray.workbank.orgcontent/workingager/10.1589/1813-9450-3348 tbtu://dbiaray.workbank.orgcontent/workingager/10.1589/1813-9450-3448 tbtu://dbiaray.workbank.orgcontent/workingager/10.1589/1813-9450-3448 tbtu://dbiaray.wor                                                                                                    | ent                                  |
| Climate<br>Climate<br>Coloud<br>Cold war<br>R corruption                                                                                                    | ttp://dkiany.workbank.orgcontent/workingsager/10.1598/1813-9450-2524<br>ttp://dk.doi.org/10.1598/1813-9450-2624<br>ttp://dkiany.workbank.orgcontent/workingsager/10.1598/1813-9450-4111<br>http://dkiany.workbank.orgcontent/workingsager/10.1598/1813-9450-3348<br>http://dkiany.workbank.orgcontent/workingsager/10.1598/1813-9450-3348<br>Addets in Javo: MO/2553. Let Industrief 160/2553<br>rooups Protocol State (State 160/2553)<br>Protocol State (State 160/2553)<br>Protocol State ( | ent<br>W *                           |
| Climate<br>Climate<br>Coloud<br>Cold war<br>R corruption<br>My Gr<br>ABI<br>CABI<br>CABI                                                                                                    | ttp://bit/arciveoritbank.orgochent/workingsager/10.1589/1813-9450-2524<br>http://dx.doi.orgochent/workingsager/10.1589/1813-9450-4111<br>http://dx.doi.orgochent/workingsager/10.1589/1813-9450-4111<br>http://dx.doi.orgochent/workingsager/10.1589/1813-9450-3348<br>http://bit/arciveorits.stdfille130-attributions.stdfille130-9450-3348<br>sample<br>Sample<br>© © Patterno Type: Journal Ancte<br>© © Patterno Type: Journal Ancte<br>© © Patterno Type: Journal Ancte<br>© © Patterno Type: Journal Ancte<br>© © Patterno Type: Journal Ancte<br>© © Patterno Type: Journal Ancte                                                                                                    | ent<br>WW<br>tHide Empty Fiel<br>Σ   |
| Climate<br>Coloud<br>Cold war<br>Corruption<br>My Gr<br>ABI<br>Cold war<br>Corruption<br>My Gr<br>Cold war<br>Cold war<br>Cold Cold war<br>Cold Cold war<br>Cold Cold Cold Cold Cold Cold Cold Cold                                                                                                    | ttp://kibiara/.workbank.org/content/workpagage/10.1589/1813-9450-2524<br>ttp://kibiara/.workbank.org/content/workpagage/10.1589/1813-9450-4111<br>ttp://kibiara/.workbank.org/content/workpagage/10.1589/1813-9450-4111<br>ttp://kibiara/.workbank.org/content/workpagage/10.1589/1813-9450-3348<br>http://kibiara/.workbank.org/content/workpagage/10.1589/1813-9450-3348<br>http://kibiara/.workpagage/10.1589/1813-9450-3348<br>http://kibiara/.workbank.org/content/workpagage/10.1589/1813-9450-348<br>http://kibiara/.workpagage/10.1589/1813-9450-344<br>http:                                                        | ent<br>• W                           |
| Climate<br>Cold war<br>R corruption<br>My Gr<br>ABI<br>SY<br>ABI<br>Calea<br>Calea<br>Calea<br>Corruption<br>Calea<br>Calea<br>Ca | ttp://dcioiorgovertbank.orgochent/workingsager/10.1596/1813-9450-2524<br>http://dcioiorgovertbank.orgochent/workingsager/10.1596/1813-9450-2111<br>http://dcioiorgovertbank.orgochent/workingsager/10.1596/1813-9450-3345<br>http://dcioiorgovertbank.orgochent/workingsager/10.1596/1813-9450-3345<br>http://dcioiorgovertbank.orgochent/workingsager/10.1596/1813-9450-3345<br>http://dcioiorgovertbank.orgochent/workingsager/10.1596/1813-9450-3345<br>http://dcioiorgovertbank.orgochent/workingsager/10.1596/1813-9450-3345<br>http://dcioiorgovertbank.orgochent/workingsager/10.1596/1813-9450-3345<br>http://dcioiorgovertbank.orgochent/workingsager/10.1596/1813-9450-3345<br>http://dcioiorgovertbank.orgochent/workingsager/10.1596/1813-9450-3345<br>http://dcioiorgovertbank.orgochent/workingsager/10.1596/1813-9450-3345<br>http://dcioiorgovertbank.orgochent/workingsager/10.1596/1813-9450-3345<br>http://dcioiorgovertbank.orgochent/workingsager/10.1596/1813-9450-3345<br>http://dcioiorgovertbank.orgochent/workingsager/10.1596/1813-9450-3345<br>http://dcioiorgovertbank.orgochent/workingsager/10.1596/1813-9450-3345<br>http://dcioiorgovertbank.orgochent/workingsager/10.1596/1813-9450-3345<br>http://dcioiorgovertbank.orgochent/workingsager/10.1596/1813-9450-2624                                                                                                    | ent<br>• YΨ<br>tHde Empy Fiel<br>Σ   |
| Climate<br>Cold war<br>Corruption<br>Generation<br>Generation<br>G                                                                                                    | Intro // Referan / worktbank oupcontent/workingsager/10.1589/1813-9450-2524           Intro // Referan / workbank oupcontent/workingsager/10.1589/1813-9450-4111           Intro // Referan / workbank oupcontent/workingsager/10.1589/1813-9450-4111           Intro // Referan / Workbank oupcontent/workingsager/10.1589/1813-9450-3348           Intro // Referan / Workbank oupcontent/workingsager/10.1589/1813-9450-3348           Intro // Referan / Workbank oupcontent/workingsager/10.1589/1813-9450-3348           Intro // Referan / Workbank oupcontent/workingsager/10.1589/1813-9450-3348           Intro // Referan / Workbank oupcontent/workingsager/10.1589/1813-9450-3348           Intro // Referan / Workbank oupcontent/workingsager/10.1589/1813-9450-3348           Intro // Referan / Workbank oupcontent/workingsager/10.1589/1813-9450-3348           Intro // Referan / Workbank oupcontent/workingsager/10.1589/1813-9450-348           Intro // Referan / Workbank oupcontent/workingsager/10.1589/1813-9450-4111           Intro // Referan / Workbank oupcontent/workingsager/10.1589/1813-9450-4111           Intro // Referan / Workbank oupcontent/workingsager/10.1589/1813-9450-4111           Intro // Referance / Referance / Ref                                                                                                    | ent<br>MY<br>± Hide Empty Field<br>Σ |

### Close World Bank e-Library

Click 🛛 on the right top of the screen to exit the database.

By Ploenchan Akvanich, Research Support Services, Chulalong korn University. ©1<sup>st</sup> Issue March 2012.